#### кадры

# Турбо9: знакомимся с программой

### Система «Кадры» как инструмент работы с персоналом

Для компании «Долгопрудненский исследовательский центр» («ДИЦ») автоматизация кадрового учёта не новая задача. В программе «Турбо Бухгалтер» программа «Кадры» существует с 2000 года, и за это время она зарекомендовала себя как система, крайне востребованная пользователями.

Но время идёт, появляются новые потребности, меняются правила и возрастают требования. Учитывая десятилетний опыт работы наших пользователей с системой «Кадры», замечания и предложения, накопленные за это время, компания «ДИЦ» разработала современную программу, которая пришла на смену «Кадрам» в «Турбо Бухгалтере». Это программа «Турбо9 Кадры». На выставке SofTool-2010 мы продемонстрировали её бета-версию, а в декабре прошлого года «Турбо9 Кадры 9» (рис. 1) появилась в продаже.

#### Андрей ЛИТВИНОВ,

руководитель отдела разработки компании «ДИЦ»

ачинать работу в программе следует с ввода информации о предприятии. Делается это при помощи специального бланка (рис. 2) в картотеке «Наши предприятия». Если данные по каким-то причинам пока неизвестны, то заполнение всей информации о предприятии можно отложить на потом, для работы системы достаточно заполнить информацию на первой закладке.

Основные справочники программы «Турбо9 Кадры» — это «Физические лица» и «Сотрудники». Они представляют собой две картотеки с данными, в которых хранится информация о персональных данных (картотека «Физические лица») и о штатных

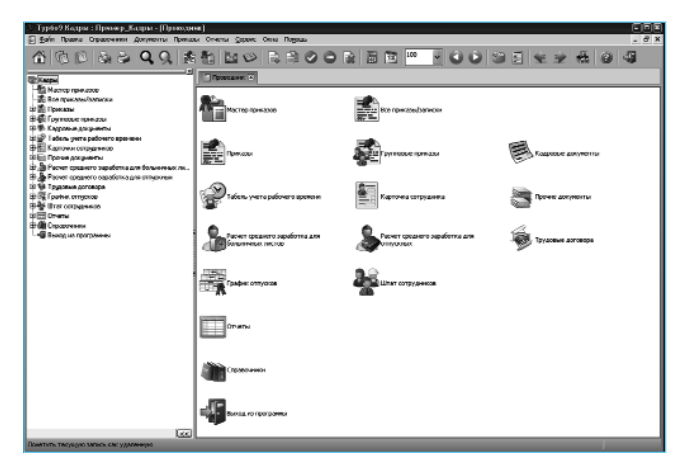

Рис. 1

данных работника (картотека «Сотрудники»). Таким образом, все данные о работнике разделены на данные как о физлице (адреса, документы, ИНН, страховые номера и т. п.) и рабочие данные как о сотруднике (предприятие, место работы, должность, оклад и всё остальное, связанное с работой). При таком подходе личные данные вводятся

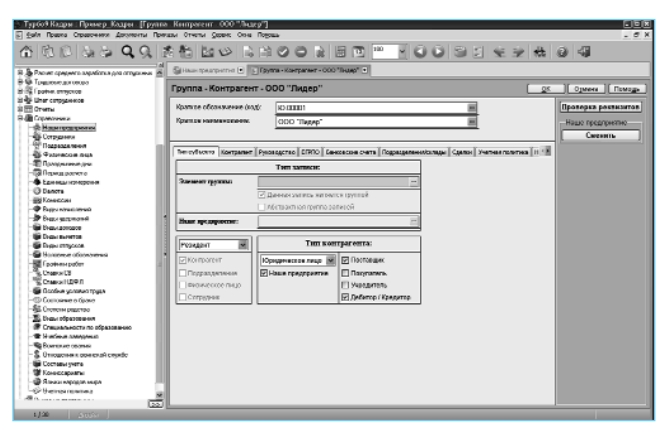

#### Рис. 2

в программу один раз и используются в дальнейшем, на каком бы предприятии или в каком бы подразделении ни работал этот сотрудник в штате или за штатом. Справочник «Подразделения» необходим для обобщения информации о месте работы сотрудника и статусе самого подразделения. Подразделение может быть и обособленным.

В программе содержатся и другие справочники, необходимые для полноценного формирования сведений о работнике. Для удобства пользователей эти справочники при создании новой информационной базы заполняются базовыми значениями, такими как календарь праздников, расчётные периоды, виды образования, классификаторы видов документов, ОКОПФ, ОКФС и др. По мере работы пользователь легко сможет дополнить содержимое этих справочников. Вообще работа со справочниками здесь мало чем отличается от аналогичной в других программах, хотя есть одно преимущество: находясь в бланке картотеки «Наши предприятия» (или любом другом бланке основных справочников программы), можно заполнить и практически все остальные справочники программы (рис. 3).

Если ранее вы работали в программе «Турбо Бухгалтер» или «1С:Бухгалтерия», то все необходимые справочники из этих программ легко пере-

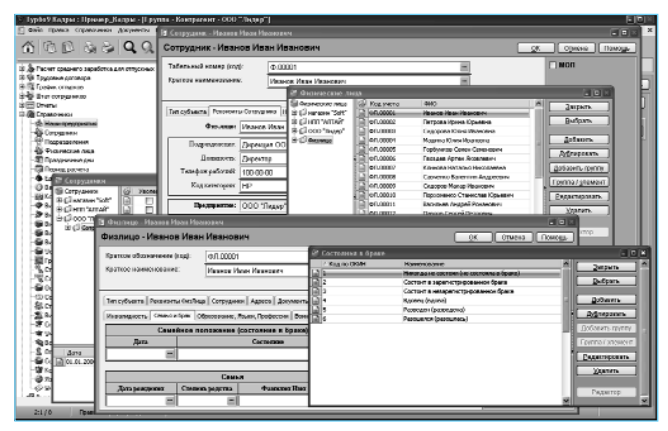

нести автоматически — при помощи конвертеров, бесплатно поставляемых с «Турбо9».

## Что первое — приказ или сотрудник?

Ваше предприятие развивается, растёт, вам требуются новые сотрудники, и вы принимаете решение о найме. Допустим, работник кадровой службы начинает оформление документов на, скажем, десять новых сотрудников. Сколько потребуется для этого времени? Ответ: в программе «Турбо9» — десять минут после ввода личных данных в картотеку «Физические лица». Причём одновременно программа сформирует записи в картотеке «Сотрудник», приказы, личные карточки и трудовые договоры! Так же быстро можно осуществить такие действия, как перевод сотрудника, изменение оклада, должности, условий труда и увольнение, причём с одновременным формированием необходимых документов. Всё это делается благодаря «Мастеру приказов» (рис. 4).

## Как он работает?

Сначала выбираем действие (приём, движение или увольнение), и если это приём (для движения и увольнения будет только одна закладка), то на за-

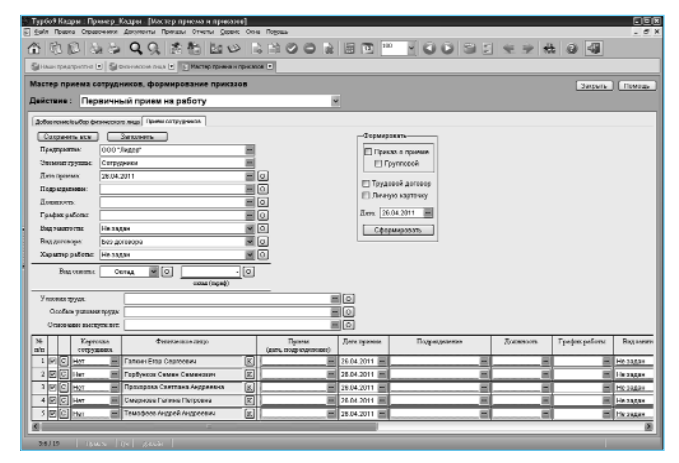

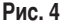

кладке «Добавление/выбор физического лица» заполняем таблицу путём выбора нужного физического лица (физических лиц).

Далее переходим на вторую закладку — «Приём сотрудников» — и в шапочной части выбираем предприятие, подразделение, должность, график работы, вид занятости, характер работы и т. д., то есть заполняем значения, действующие для большинства сотрудников из общего списка. Затем нажимаем кнопку **Заполнить** и непосредственно в таблице корректируем значения для сотрудника, если они отличаются от шапочных. После этого нажимаем кнопку **Сохранить всё**. Устанавливаем флаги на поле «Приказ» (если нужен групповой приказ, то ставим флаг «Групповой»), на «Трудовом договоре» и «Личной карточке» и нажимаем кнопку **Сформировать**.

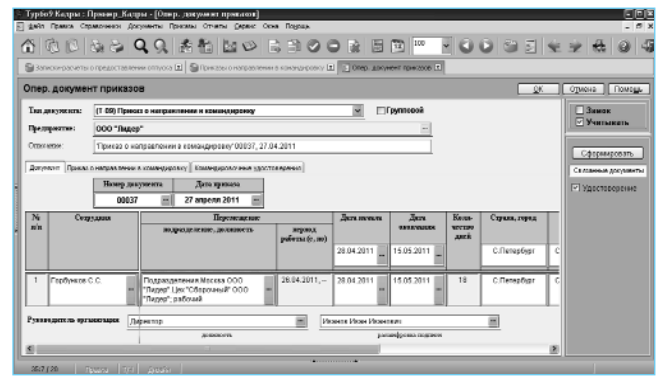

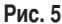

В результате этих простых действий в программе будут автоматически сформированы записи в картотеках «Сотрудник», «Перемещение», «Приказ приёма», «Трудовые договора» и «Личные карточки». Кстати, если текст трудового договора по каким-то причинам вас не устраивает, то его можно легко подкорректировать.

## Источник и результат

Зачастую на основании одного действия, например командировки сотрудника, следует создать несколько документов (приказ на командировку, командировочное удостоверение), и при этом необходимо не забыть соответствующим образом отразить всё в табеле. Работнику кадровой службы потребуется заполнить для этого два документа, в которых бо́льшая часть информации одна и та же. Получается двойная работа, и это не считая работы табельщика, а ведь есть действия, в которых количество документов гораздо больше двух... В программе «Турбо9 Кадры» это делается в одном документе (рис. 5), причём можно формировать не только одиночные, но и групповые приказы.

Рассмотрим небольшой пример. Какие действия следует выполнить при отправке сотрудника в отпуск? Казалось бы, что здесь сложного: напи-

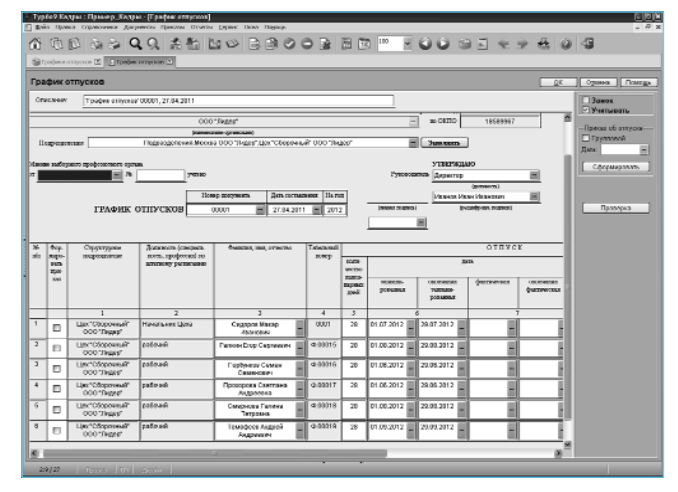

Рис. 6

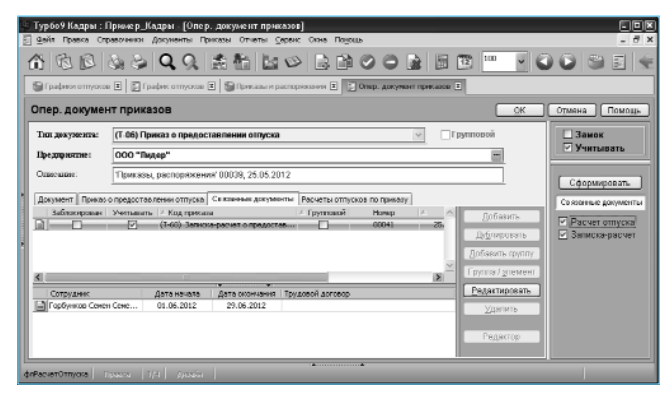

сал заявление, кадровик сделал приказ, осталось получить отпускные — и всё! А для работника кадровой службы этот вопрос выливается в целую процедуру формирования документов: нужны график отпусков, приказ на отпуск, записка — расчёт отпускных, взаимодействие с бухгалтерией (именно она и рассчитывает отпускные), табель. И это только для одного человека. А если в отпуск одновременно уходит много сотрудников?

Как мы видим, в процессе участвуют несколько служб (отдел, где сотрудник работает, кадры, бухгалтерия и касса), и здесь вопрос не только в формировании документов, но и во взаимосвязи между службами. Посмотрим, какие действия следует выполнить в программе, чтобы отправить сотрудника (сотрудников) в отпуск.

#### Пример

1. Формируем график отпусков (рис. 6). Этот документ поможет планировать отпуска и исключить вероятность накладок. Заполняется он автоматически, для чего нужно выбрать предприятие (если их несколько), отдел, указать год, на который данный график составляется, и нажать на кнопку **Заполнить**. Затем для каждого сотрудника заполняем дату начала отпуска и количество дней, ставим флаг «Учитывать» и сохраняем документ.

 Когда наступает время отпусков, заходим в график отпусков, напротив фамилий отпускников ставим флаг «Формировать приказ» (если нужен групповой, то ставим флаг «Групповой»), ставим дату приказа и жмём кнопку **Сформировать**.

3. Открываем сформированный приказ, ставим флаги «Расчёт отпуска» и «Записка-расчёт» и нажимаем кнопку Сформировать (рис. 7).

В результате выполнения этих трёх пунктов получаем: приказ на отпуск, расчёт отпускных, записку-расчёт и табель учёта рабочего времени. Можно смело сказать, что отправить сотрудника в отпуск в программе «Турбо9 Кадры» можно, что называется, на раз-два-три.

## Анализируем результат, принимаем решение

Формирование документов в работе кадровой службы — это лишь часть функций кадровика. Огромное место занимает среди них формирование отчётов и всевозможных данных о списочном составе, совместителях, родственниках и т. д. Для облегчения работы по формированию разного рода журналов, отчётов и списков в программе содержится тридцать готовых форм (рис. 8). При необходимости их количество легко увеличить, причём можно сделать это самостоятельно, без привлечения разработчика.

Отчёты условно делятся на несколько групп: унифицированные, списки по персоналу, списки по персональным данным, воинский учёт, списки по стажу и аналитические. В группу унифицированных форм входят отчёты: Журнал приказов, Книга регистрации приказов, Журнал регистрации переводов и др. К группе списков по персоналу относятся: список сотрудников, список мужчин, список женщин и др. Списки по персональным данным позволяют получить информацию не только о сотрудниках, но и о составе их семей и их родственниках. При помощи группы отчётов по стажу можно получить информацию о стаже работы на конкретном предпри-

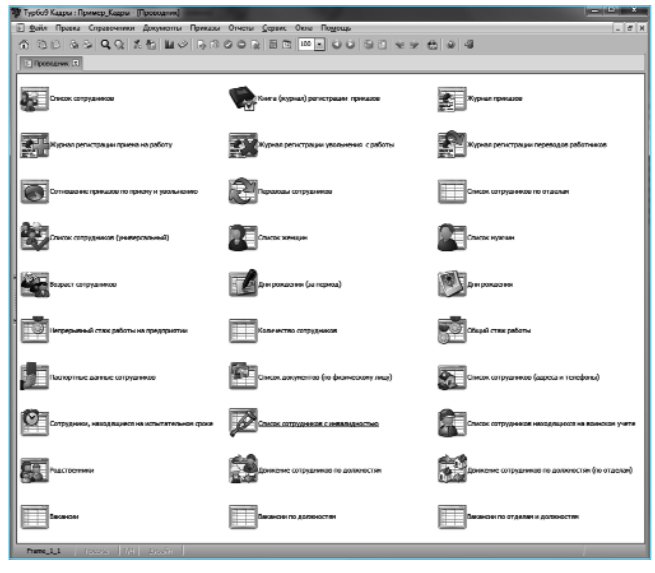

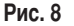

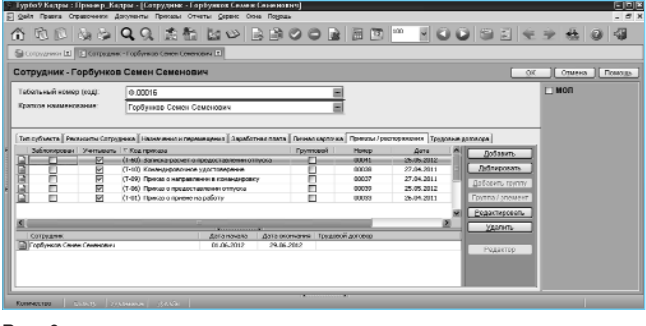

ятии и по общему стажу. Отчёты по воинскому учёту позволяют получить сведения о воинском звании, комиссариате, предписании и другие воинские данные. Аналитические отчёты позволят графически (рис. 10) представить соотношение приёмов и увольнений, провести анализ вакансий и лиц, находящихся на испытательном сроке, сгруппировать сотрудников по возрасту и т. п.

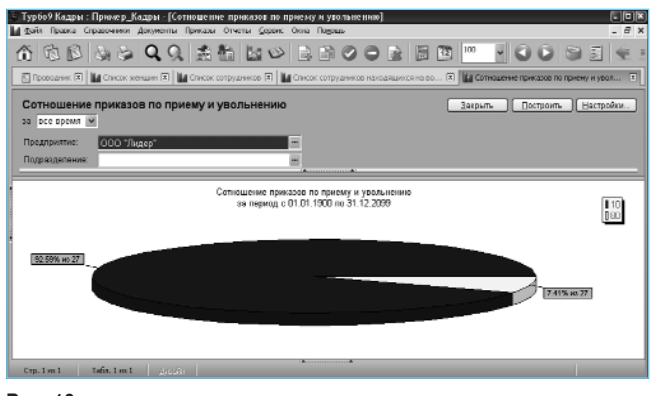

#### Рис. 10

Работа с отчётами заключается в простом выборе параметров: все отчёты строятся за произвольный период или на конкретную дату (рис. 11), имеют параметры отбора, такие как предприятие, подразделение и др., и кнопку **Настройка**. При помощи этой кнопки можно на лету поменять параметры отчёта, например добавить или убрать реквизиты в шапке, изменить количество колонок и др. Также в программе есть универсальные отчёты (рис. 12), в которых при помощи установки или

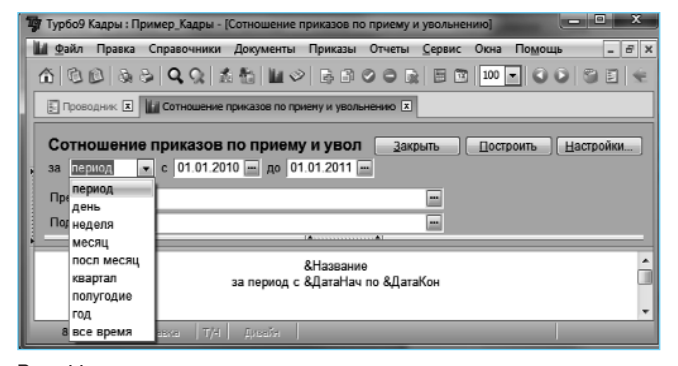

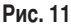

снятия флага можно мгновенно получить информационные данные разного назначения.

Наряду с отчётами информацию о сотруднике можно получить и из карточки сотрудника. Такая карточка не только хранит данные о сотруднике, но и является мощным информационным инструментом для анализа. Так, например, в карточке можно увидеть все приказы по этому сотруднику (рис. 9), отсортировав их по виду, легко просмотреть историю мотивации данного сотрудника. На закладке «Трудовые договора» представлены все трудовые договоры

|                                                             |                                                                   | I Charge anti-                                                                                                    | 100                                                                                                    |                                                                                                    |                                                                                                    |                                                                                             |                                                                                                    |                                                                                     |                                                                     |               |
|-------------------------------------------------------------|-------------------------------------------------------------------|----------------------------------------------------------------------------------------------------|----------------------------------------------------------------------------------------------------|----------------------------------------------------------------------------------------------------|----------------------------------------------------------------------------------------------------|---------------------------------------------------------------------------------------------|----------------------------------------------------------------------------------------------------|-------------------------------------------------------------------------------------|---------------------------------------------------------------------|---------------|
|                                                             |                                                                   | Concernationers Deserves                                                                                                    |                                                                                                    |                                                                                                    |                                                                                                    | -                                                                                           | 21-10-00                                                                                                    | 5100 000                                                                            | 210 A 100 A 100 A                                                   |               |
| Спис                                                        | ок сотру                                                          | дников (универсальны                                                                                                    | iñ)                                                                                                    |                                                                                                    |                                                                                                    |                                                                                             | 300                                                                                                    | ouru-                                                                               | Построиль                                                           | Hactpolie     |
| a ace                                                       | время .                                                           |                                                                                                    |                                                                                                    |                                                                                                    |                                                                                                    |                                                                                             |                                                                                                    |                                                                                     |                                                                     |               |
| Предоржения<br>Подрадоление:<br>Догонность:<br>Пад анеетста |                                                                   | 000 "Лидер"                                                                                                    | <b>E</b>                                                                                                    | The radiationals                                                                                                    | Без разбизник                                                                                                    |                                                                                             |                                                                                                    |                                                                                     |                                                                     |               |
|                                                             |                                                                   | Bespact mensus nets er                                                                                                    |                                                                                                    |                                                                                                    |                                                                                                    |                                                                                             |                                                                                                    |                                                                                     |                                                                     |               |
|                                                             |                                                                   |                                                                                                    |                                                                                                    | · nerso and and                                                                                                    | Passap or: Ball                                                                                                    |                                                                                             | E HE                                                                                                    |                                                                                     | - 20                                                                |               |
|                                                             |                                                                   | Uce                                                                                                    | - M                                                                                                    | Исключал внутренных совместителей + Пак Цсе • Планания проклана                                                                                                    |                                                                                                    |                                                                                             |                                                                                                    |                                                                                     |                                                                     |               |
| -                                                           | actrs.                                                            | 2 fints powerseens 12 Martin                                                                                                    | seasette [2] Dottess ther                                                                                                    | Three surgiant [2] Fire                                                                                                    | IT DETRICTS                                                                                                    | 5 =                                                                                         | lers an elevation                                                                                                    | (V) Thinks                                                                          | V interte                                                           | Phinies atros |
| _                                                           |                                                                   |                                                                                                    |                                                                                                    |                                                                                                    |                                                                                                    | 111.90                                                                                      |                                                                                                    |                                                                                     |                                                                     |               |
|                                                             |                                                                   |                                                                                                    |                                                                                                    |                                                                                                    |                                                                                                    |                                                                                             |                                                                                                    |                                                                                     |                                                                     |               |
| e nío                                                       | Tab.Ne                                                            | EDGMARHER, WMIT, OTHECTED                                                                                                    | Подродретские                                                                                                    | Вид занятости                                                                                                    | Papwop<br>onnanu                                                                                                    | ∏6n                                                                                         | STOR<br>THE OCK #30                                                                                                    | Monomia<br>monom                                                                    | Tersnak<br>Jer                                                      |               |
| ie nin                                                      | T#6.8+                                                            | ваминистичество<br>Впасова Нина Никопасена                                                                                                    | Сегад №4 (материальны<br>Осо "Яндар"                                                                                                    | Видобилисти<br>А) Внешное<br>совместительств                                                                                                    | Rabilep<br>ontanu<br>9/100.00                                                                                        | ж                                                                                           | 2012<br>0007201017<br>03.08.1960                                                                                          | Monoria<br>Ronori<br>199                                                            | Remux<br>Act<br>139                                                 |               |
| te info                                                     | 0032<br>0002                                                      | поменні, мил, отестто<br>Впасова Нена Никопасона<br>Климова Нагалья Никопасена                                                                                                    | Cetag N4 (katepianus)<br>000 "Tilgap"<br>Cetag N3 (TT) 000 "Tilga                                                                                                    | A) Breaster<br>coswectimets.cts                                                                                                    | 0011204<br>0011204<br>0 301000.00<br>101000.00                                                                       | п::<br>ж                                                                                    | 2012<br>0000000000<br>03.08.1960<br>04.10.19888                                                                           | 199<br>199<br>199                                                                   | Поляних<br>лот<br>139<br>115                                        |               |
| ie nin                                                      | T=6.84<br>0032<br>0002<br>0021                                    | одинализ, имп, отисто<br>Влассеа Нана Наколасска<br>Славова Наталья Наколаетка<br>Переханско Станастая<br>Орь явля                                                                                                    | Octor W4 (Astropuschuru<br>Octor W4 (Astropuschuru)<br>Octor W3 (TTI) OOO 'Theo<br>Octor W3 (TTI) OOO 'Theo                                                                                                    | Визаное<br>совиестительств<br>ког<br>порт<br>Совиестительств<br>совиестительств                                                                                                    | P53450<br>01550J<br>0 30500.00<br>10500.00<br>0 30500.00                                                             | ак<br>ж<br>ж                                                                                | 0103021411<br>03.08.1960<br>08.10.19888<br>10.12.1976                                                                     | 139<br>123<br>123                                                                   | Попних<br>ЛСГ<br>139<br>115<br>123                                  |               |
|                                                             | 0002<br>0001<br>0001                                              | помитил имп, откосто<br>Влассес Ника Николосски<br>Слимова Наталь и Никологичко<br>Порожимся Станистик<br>Сружие<br>Сружие<br>Спророк Микар Илински                                                                                            | Doctorocontener<br>Octor N4 (Astropeoners)<br>OC State P<br>Octor N43 (7T) OOO 'They<br>Octor N43 (7T) OOO 'They<br>Lijer "Otopreseit" OOO 'They                                                                                                    | Половители Половители Половители Совенное Совенное Совенное Совенное Совенное работне                                                                                                    | 0 32100.00<br>10100.00<br>10100.00<br>10100.00<br>10100.00<br>20100.00                                               | лил<br>ж<br>м<br>м                                                                          | 2012<br>00:0200+11<br>03:08:1960<br>04:10:1968<br>10:12:1976<br>02:03:1976                                                | 11001011<br>10001<br>199<br>1455<br>123<br>123                                      | Полька<br>лет<br>139<br>115<br>123<br>121                           |               |
|                                                             | 0032<br>0002<br>0001<br>0001<br>01                                | единатися, чила, отчество<br>Впассес Нака Накопасена<br>Опинала Нагать и Накопасена<br>Перезанико Станастия<br>Орания<br>Саррарок Макар Иканския<br>Саррарок Накогод Исонован                                                                  | Doctorpotente<br>Octor Nearty<br>Octor Nearty<br>Octo | Осказная Осказная Осказная Осказная Осказная Осказная Осказная Осказная Осказная Осказная                                                                                                    | 0 307000.00<br>107000.00<br>107000.00<br>207000.00<br>207000.00<br>47500.00                                          | ж<br>ж<br>м<br>м                                                                            | 2508 1950<br>03.08 1950<br>08 10 1984<br>10 12 1976<br>02 03 1978<br>25.08 1970                                           | 139<br>139<br>145<br>123<br>123<br>125<br>129                                       | 130<br>130<br>115<br>123<br>123<br>121                              |               |
|                                                             | Tabile<br>0032<br>0002<br>0031<br>0001<br>01<br>0.00013           | Сомисны или, отноство<br>Влассер Ника Неколасски<br>Слижная Наталья Наколасски<br>Паралеми Сазыкатак<br>Саралем<br>Саралем Никар Ижински<br>Сараров Никагой Иконскии<br>Сараров Никагой Иконскии                                               | Doctorocontente<br>Opraza IV-4 Autropicational<br>Opraza IV-3 (ITTI OOO Theo<br>Opraza IV-3 (ITTI OOO Theo<br>Opraza IV-3 (ITTI OOO Theo<br>User "Ottoporewall" ODO Theo<br>Naccesse Pictos OOO Theory"<br>Decempin OOO Theory"                                                                                                    | Осковное вного<br>водати Осковное вного<br>работи Осковное вного<br>работи                                                                                                    | 0 397603.00<br>107603.00<br>107603.00<br>207603.00<br>207603.00<br>497003.00<br>1077003.00                           | ж<br>ж<br>м<br>м<br>ж                                                                       | 25.08.1960<br>03.08.1960<br>04.10.1988<br>10.12.1976<br>02/03.1978<br>25.08.1970<br>03.11.1972                            | 199<br>199<br>195<br>123<br>123<br>125<br>129<br>129                                | 130<br>130<br>115<br>123<br>121<br>121<br>129<br>127                |               |
|                                                             | 0032<br>0032<br>0031<br>0001<br>01<br>0.00033<br>001              | политен или, отноство<br>Власско Нина Николаския<br>Сливала Натати Николаския<br>Портовиче Станотия<br>Сарарски Никар Иканович<br>Сарарски Никола Иканович<br>Сарарска Нататий Начизани<br>Спадарога Начи Начи Начизания                       | Подососнине<br>Остад № бактористина<br>Осо Тявдо"<br>Селах № (ПТ) ОСО Тявд<br>Остад №3 (ПТ) ОСО Тявд<br>Цак "Обързивай" ОБО Тя<br>Макзови Истра ОСО Тявде<br>Деянции ОСО Тявде<br>Деянции ОСО Тявде<br>Деянции ОСО Тявде                                                                                                    | Big Deletitioni<br>A) Biggenee<br>coserchifenucto<br>egr<br>Biggenee<br>assesses<br>assesses<br>asse                                                                                              | 935900.00<br>0 33700.00<br>107600.00<br>237000.00<br>237000.00<br>437000.00<br>117000.00                             | M<br>M<br>M<br>M<br>M<br>M<br>M<br>M<br>M<br>M<br>M<br>M<br>M<br>M<br>M<br>M<br>M<br>M<br>M | 2518<br>950225441<br>03.08.1960<br>04.10.1988<br>10.12.1976<br>02.03.1976<br>02.03.1978<br>03.11.1972<br>08.70.1970       | 1001011<br>199<br>195<br>123<br>123<br>123<br>123<br>129                            | 139<br>139<br>115<br>123<br>121<br>129<br>127<br>129                |               |
| Normin<br>1<br>2<br>3<br>4<br>5<br>7<br>8                   | 7::63+<br>0032<br>002:0021<br>0001<br>01<br>0:00023<br>001<br>02: | произвер чил, отвотво<br>Впосов Ника Николовски<br>Списана Наталь в Наколовеко<br>Портаниче Сонстватан<br>Сругова Пакар Иванович<br>Саррора Наколов Исонович<br>Саррора Наколов Исонович<br>Спераров Илина Исонович<br>Спераров Илина Исонович | Подооденние<br>Октар Ин (разприятили<br>Октар Ин (разприятили<br>Октар Ин (разприятили)<br>Октар Ин (ОТ) ООО Тику<br>Октар Ин (ОТ)<br>Пактериний ОС)<br>Лакании (Страрений) ОС<br>Тикра<br>Инакании (Посорний) ОС<br>Тикра<br>Инакании (Посорний) ОС<br>Тикра<br>Инакании (Посорний) ОС<br>Тикра<br>Инакании (Посорний) ОС<br>Тикра<br>Инакании (Посорний) ОС                                                                                                    | Вид Влитости<br>й) Видие<br>созместительств<br>созместительств<br>созместительств<br>подание<br>подание<br>подание<br>подание<br>водоты<br>водоты | Paskep<br>011121<br>0 30100.00<br>10000.00<br>0 30100.00<br>20100.00<br>40100.00<br>10100.00<br>10100.00<br>30100.00 | 8120<br>ж<br>ж<br>м<br>м<br>м<br>ж<br>ж<br>ж                                                | 010720101<br>03.08.1960<br>04.10.1984<br>10.12.1976<br>02.03.1978<br>25.08.1970<br>03.11.1972<br>04.10.1970<br>31.08.1978 | 455170<br>199<br>195<br>195<br>123<br>123<br>123<br>123<br>129<br>127<br>129<br>121 | 130<br>130<br>1415<br>123<br>123<br>123<br>123<br>129<br>129<br>121 |               |

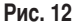

с этим сотрудником со всеми дополнениями и изменениями. На закладке «Назначения и перемещения» показаны все изменения его карьеры. С помощью данных в карточке сотрудника можно проанализировать, что мешает карьерному росту, достаточно ли мотивирован этот сотрудник и многое другое.

## Лучше вместе

Как и любая другая программа семейства Турбо9, «Турбо9 Кадры» позволяет вести кадровый учёт на нескольких предприятиях в единой информационной базе.

Все программы семейства Турбо9 также работают в единой информационной базе. В этом случае их

| 2  | 😵 Турбой Кадры :- Пример Кадры [Прана пользования]                                                                                                    |        |                                       |                           |                                    |   |  |  |  |  |  |  |
|----|----------------------------------------------------------------------------------------------------|--------|---------------------------------------|---------------------------|------------------------------------|---|--|--|--|--|--|--|
|    | 🔄 дайл Правка Справочники Документы Приказы Отчеты Серанс Окна Подоцць 💷 🖉 🗙                                                                                                    |        |                                       |                           |                                    |   |  |  |  |  |  |  |
|    |                                                                                                    |        |                                       |                           |                                    |   |  |  |  |  |  |  |
| Ir |                                                                                                    |        |                                       |                           |                                    |   |  |  |  |  |  |  |
| lł |                                                                                                    |        |                                       |                           |                                    |   |  |  |  |  |  |  |
| Ш  | Права пользователя [ОК] Одмена ] [_Помор                                                                                                    |        |                                       |                           |                                    |   |  |  |  |  |  |  |
|    | Наименование:                                                                                                    |        |                                       |                           |                                    |   |  |  |  |  |  |  |
| Ш  | Комментарий:                                                                                                    | Полный | доступ                                |                           | _                                  |   |  |  |  |  |  |  |
| Ш  | Основные права                                                                                                    |        | Интерфейс Разрешение Учетные политика |                           |                                    |   |  |  |  |  |  |  |
| Ш  | Права на типы записей БД<br>Пользовятели<br>Обработка                                                                                                    |        | Brog no creme:                        | Кадры Настройщик/         | -                                  |   |  |  |  |  |  |  |
| Ш  |                                                                                                    |        | Интерфейс:                            | Interfaces\Typ6o Kap      | pfo Kaapu.shi 🔲 🖼 🖼                |   |  |  |  |  |  |  |
| Ш  | Проекты                                                                                                    |        | При входе в сессию открывать:         | проводник интерфей        | існых панелей                      | - |  |  |  |  |  |  |
| Ш  |                                                                                                    |        | Интерфейсная панель:                  | Кадры                     |                                    | - |  |  |  |  |  |  |
| н  |                                                                                                    |        | Разрешена полная обработка            | a noosonox                |                                    |   |  |  |  |  |  |  |
| 1  |                                                                                                    |        | Разрешена настройка интерфейса        |                           |                                    |   |  |  |  |  |  |  |
| 1  |                                                                                                    |        | 🔽 Разрешен переход в дизайн-г         | ан переход в дизайн-режим |                                    |   |  |  |  |  |  |  |
| Н  |                                                                                                    |        | 😰 Разрешено закрытие период           | арешено закрытие периода  |                                    |   |  |  |  |  |  |  |
| Ш  | Разрешено видеть значения постоянных фильтров и ограничений в диалогах                                                                                                    |        |                                       |                           | и ограничений в диалогах           |   |  |  |  |  |  |  |
| Ш  |                                                                                                    |        | Настройка периода в стипе "п          | 10"                       |                                    |   |  |  |  |  |  |  |
| Ш  |                                                                                                    |        | Сервисы для записей:                  |                           | Сервисы для диалогов:              |   |  |  |  |  |  |  |
| Ш  |                                                                                                    |        | 🗹 Доступен сервис просмотра з         | аписей                    | 🕑 Доступно дерево бланков          |   |  |  |  |  |  |  |
| Ш  |                                                                                                    |        | Разрешен поиск ссылок                 |                           | Доступно дерево картотек           |   |  |  |  |  |  |  |
| Ш  |                                                                                                    |        | Разрешена коррекция ссыло             | к                         | Доступен диалог внутренних отчетов |   |  |  |  |  |  |  |
| Ш  | Разрешен просмотр истории                                                                                                    |        |                                       | изменения записей         |                                    |   |  |  |  |  |  |  |
| П  | Разрешен откат к предыдуще                                                                                                    |        |                                       | й версии записи           | Доступны скрытые элементы диалогов |   |  |  |  |  |  |  |
| 1  | Пистройки, отначанные сарым центры, унастерательно от поутом доля пользователо или имают закление по умотчение                                                                                                    |        |                                       |                           |                                    |   |  |  |  |  |  |  |
| 1  | The point of the sector colors do not place at place about the sector of the sector of |        |                                       |                           |                                    |   |  |  |  |  |  |  |
| ľ  | 2:1/2 Ferrors T/A Dender                                                                                                    |        |                                       |                           |                                    |   |  |  |  |  |  |  |

Рис. 13

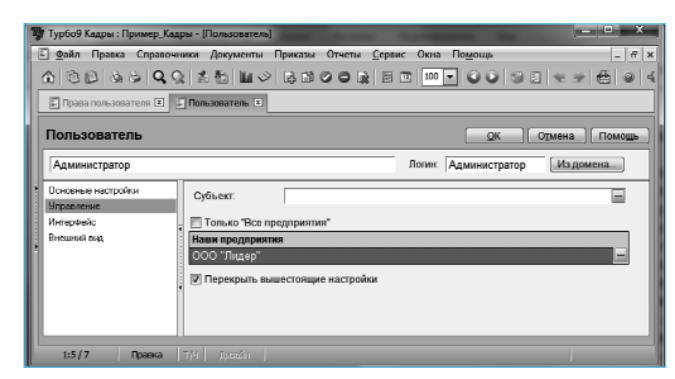

можно рассматривать как модули, при помощи которых автоматизируются отдельные участки учёта. Результатом такой модульной автоматизации (когда постепенно происходит добавление нового модуля к уже имеющимся) может быть автоматизация учётных задач всего предприятия. Подключать эти модули можно как при начале работы, так и в её процессе — уже к работающему (работающим).

Например, может сложиться такая ситуация, когда для автоматизации бухгалтерии вы приобрели программу «Турбо9 Бухгалтерия» и через какоето время приняли решение автоматизировать и кадровую службу. В этом случае нужно лишь подключить программу «Турбо9 Кадры» к информационной базе, и работник кадровой службы сразу

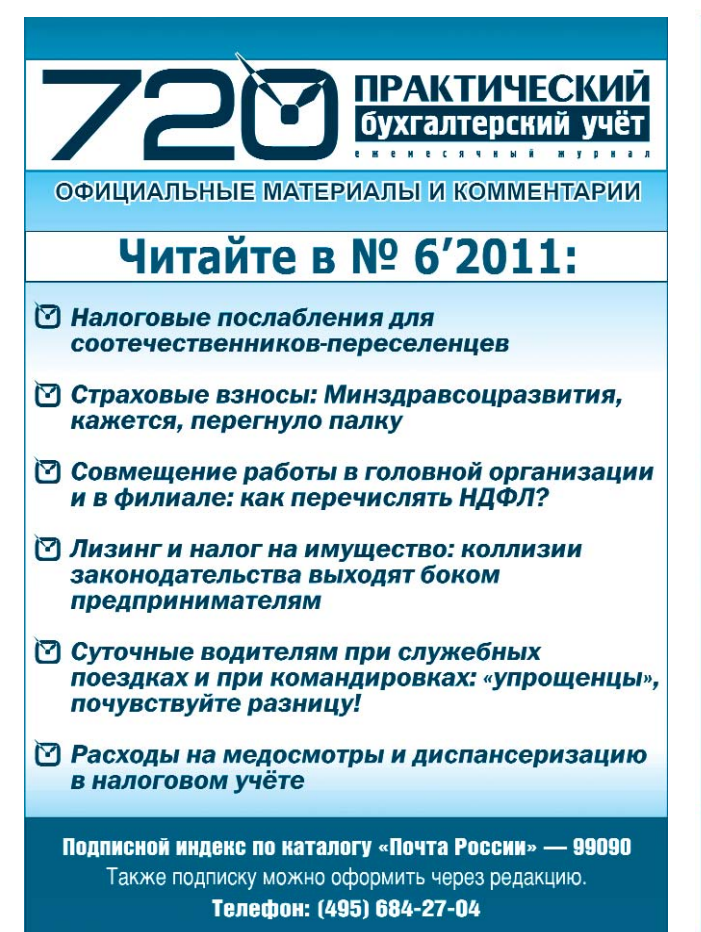

же сможет формировать ряд отчётов, так как в информационной базе уже есть сведения о сотрудниках — их персональных данных и их движении.

## Персональные данные — на замке

Согласно закону о защите персональных данных предприятие обязано организовать ограниченный доступ к персональным данным сотрудников. Разумеется, в программе «Турбо9 Кадры» такой механизм присутствует. Вообще-то разграничение прав доступа действует в любой из программ семейства Турбо9, поэтому отнести его только к «Турбо9 Кадры» было бы не совсем точно. При помощи этого механизма можно простой установкой (снятием) флагов наложить определённые ограничения (рис. 13): можно ограничить доступ к модулям (например, работник кадровой службы не будет видеть документов программы «Турбо9 Бухгалтерия»), а можно, использовав права на типы записей, установить лимиты на доступ, редактирование, просмотр конкретных таблиц. Также можно наложить ряд ограничений и на права конкретного пользователя, например позволить ему работать только с одним предприятием (рис. 14). Ограничения на права доступа — это отдельная большая тема, и мы постараемся рассказать об этом в дальнейшем на страницах «БиК». 🖬

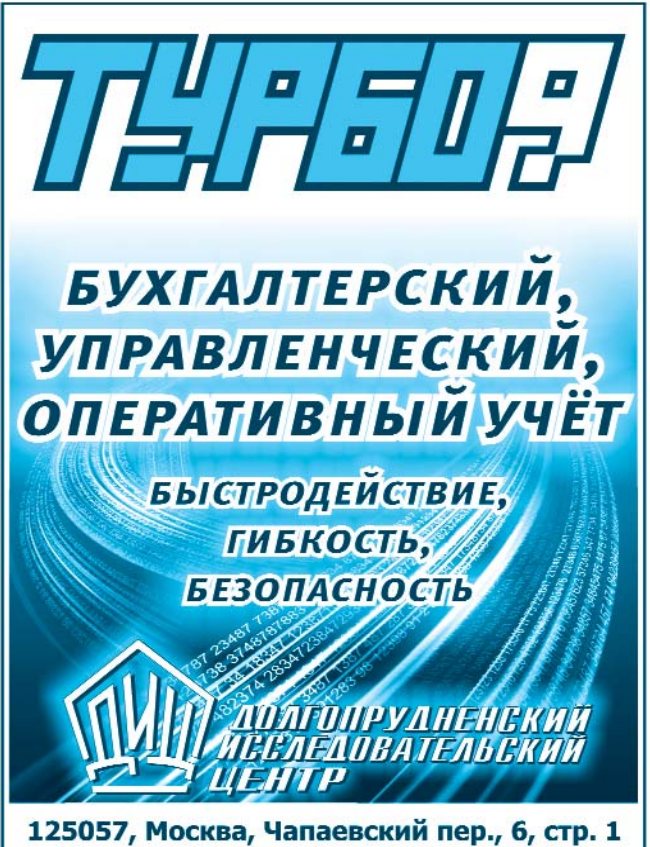

125057, Москва, Чапаевскии пер., 6, стр. 1 Тел.: 8-499-157-0820 E-mail: tb@dic.ru, www.dic.ru